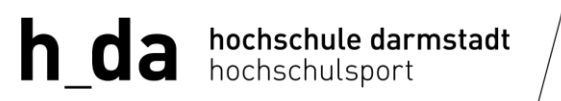

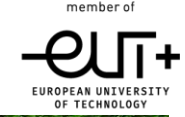

### Guide to University Sports registration and login at Darmstadt University of Applied Sciences

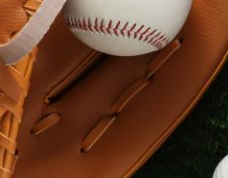

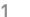

# **Overview**

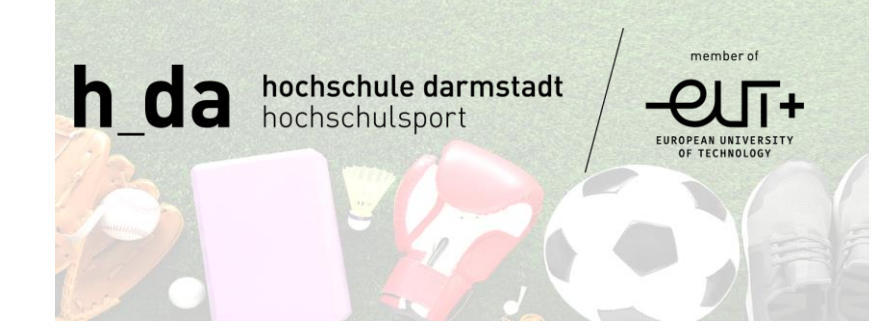

- Code of honour
- Booking system registration and login for students and staff using a web browser
- Registration using a web browser for guests
- Registration using the h\_da Campus App
- Course bookings
- Confirmation of bookings

# Code of honour for University Sports

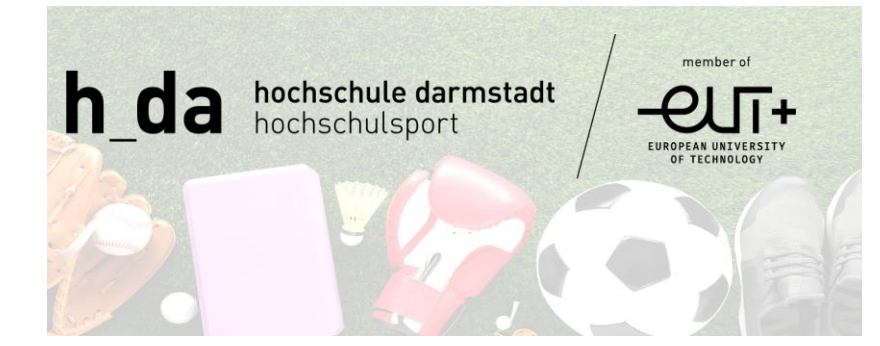

- The Mission Statement of the Darmstadt University of Applied Sciences stresses the importance of equal opportunities, but also of showing each other respect, openness and trust.
- We promote a culture of mindfulness, mutual respect and appreciation. It is we ourselves who determine how we treat each other – both on and off the sports field. In doing so we are sending out a clear signal and supporting the values that are decisive for our harmonious coexistence. We expect all university sports participants and trainers at h\_da to respect and uphold these values.
- Further details, guidelines and the Code of Honour can be found on our homepage at "hochschulsport.h-da.de about us code of honour".

## **Registering with the course booking system**

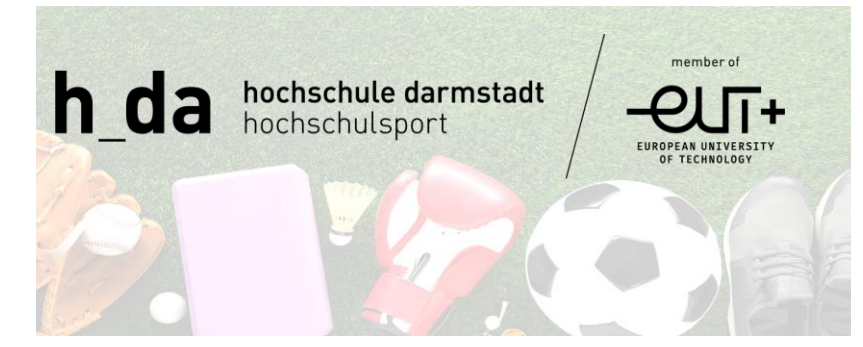

 Students and staff should register using the course booking system: <u>https://booking.h-da.de/courses/sport-kurse/offers</u>

# **Registration for students and staff**

- Use the following link: <u>https://booking.h-</u> <u>da.de/courses/sport-kurse/offers</u>
- Students and staff can log in using their h\_da account
- Login

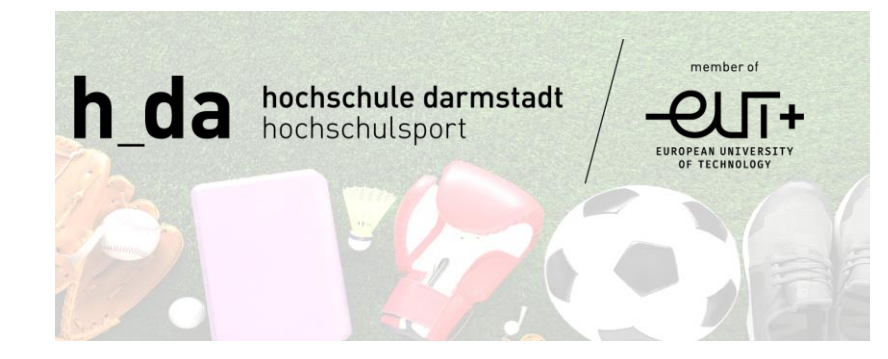

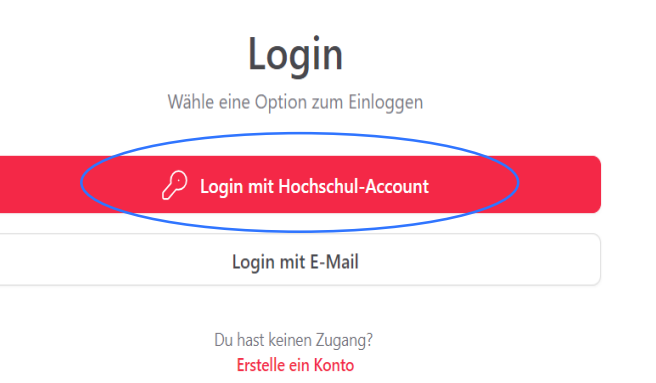

### **Registration for students and staff**

 In the next step, enter your user name and h\_da account password

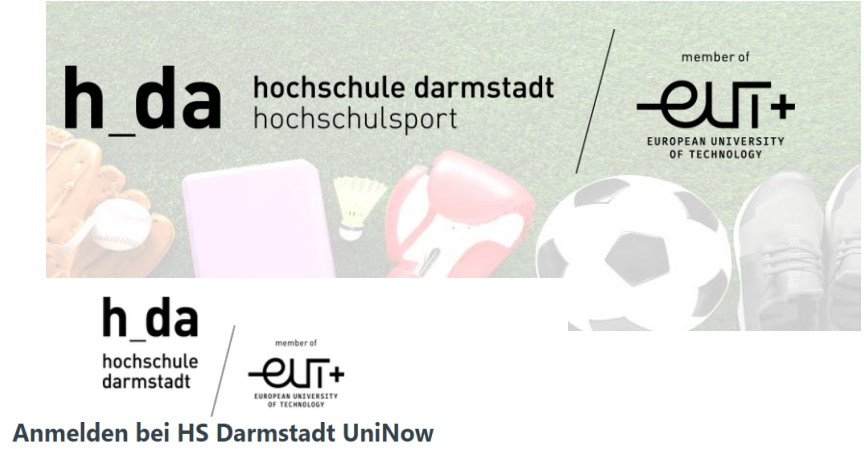

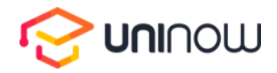

UniNow Application

#### Benutzername

Passwort

Anmeldung nicht speichern

Die zu übermittelnden Informationen anzeigen, damit ich die Weitergabe gegebenenfalls ablehnen kann.

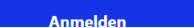

# Registration for students and staff

• You have successfully registered. You will now be redirected to the start page of the course programme

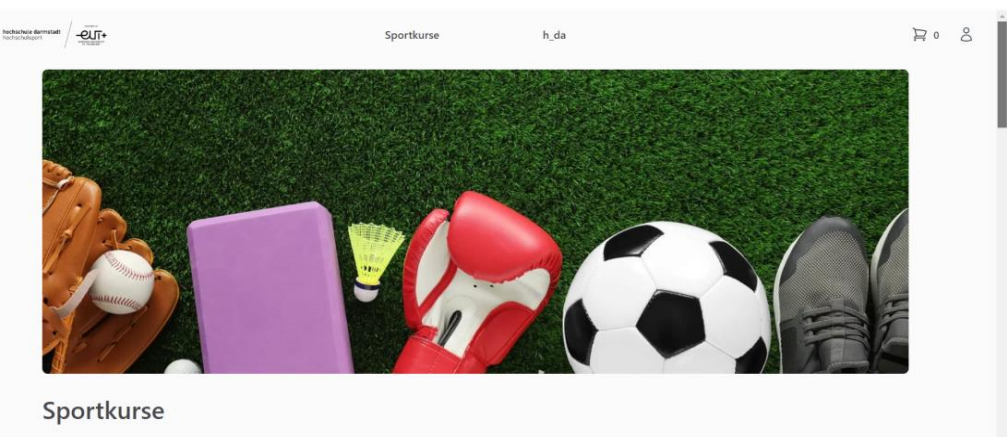

Detaillierte Informationen des Hochschulsports der h\_da und einzelne Kursbeschreibungen gibt es hier: https://hochschulsport.h-da.de/

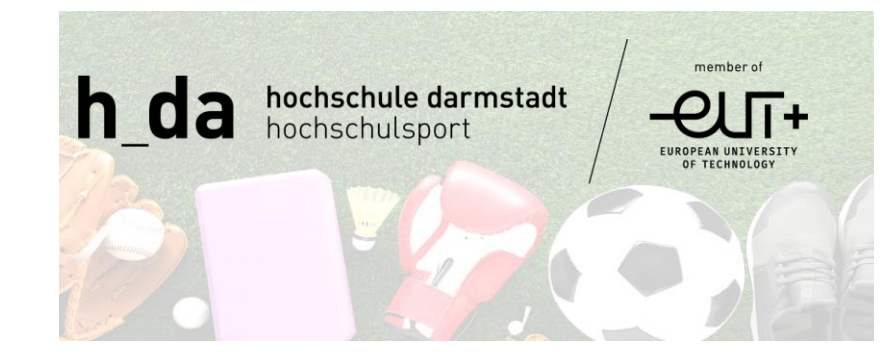

### Registration for students and staff

h\_da hochschule darmstadt hochschulsport

 Enter your personal details under "My profile" and then click "Save"

Details Passwort Verbundene Accounts

#### Details

Bitte gib mindestens deinen Vor- und Nachname an. Optional kannst du auch deine Adresse eingeben, um Kursbuchungen zu beschleunigen.

| Vorname                 |  | Nachname                 |  |
|-------------------------|--|--------------------------|--|
| Gib deinen Vornamen ein |  | Gib deinen Nachnamen ein |  |
|                         |  |                          |  |

#### E-Mail

#### Straße

Gib deine Straße ein

#### Hausnummer

Gib deine Hausnummer ein

#### PLZ

Gib deine PLZ ein

Stadt

Gib deine Stadt ein

#### Land

Deutschland

### **Registration for guests**

- Use the following link: <u>https://booking.h-</u> <u>da.de/courses/sport-kurse/offers</u>
- Create a guest account
- Alumni should register in the Alumni Portal <u>https://alumniportal.h-da.de/cgibin/portal/alumni/registerform.cgi?sour</u> <u>ce=S</u>
- We will check your eligibility and then assign your guest account alumni status, allowing you to benefit from staff conditions.

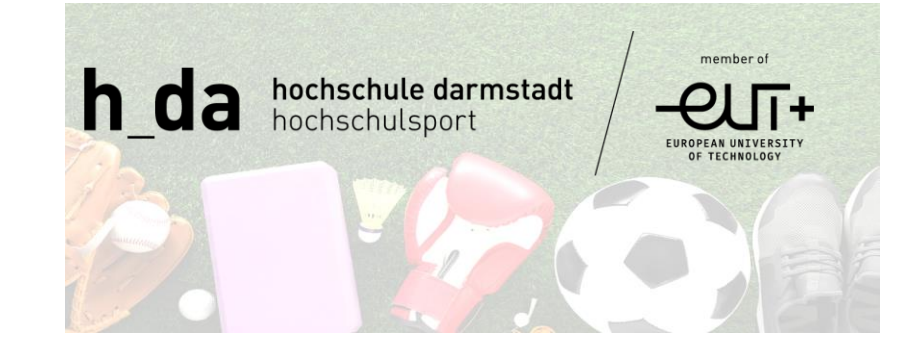

**Login** Wähle eine Option zum Einloggen

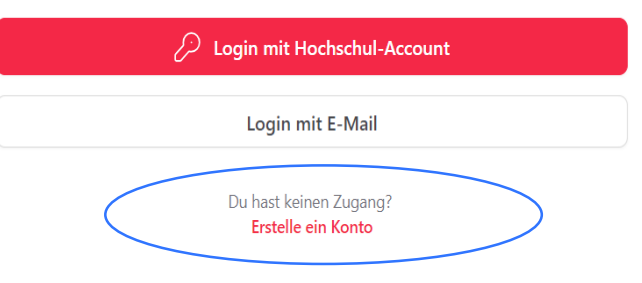

### **Registration for guests**

#### Account erstellen

#### (i) ACHTUNG

Wenn du an einer Hochschule studierst oder arbeitest, nutze den "Login mit Hochschul-Account". Du erhältst sonst keinen Zugriff auf Angebote für Studierende und Mitarbeitende. Wenn du keinen Hoschul-Account hast, kannst du hier ein Gastkonto erstellen.

#### E-Mail

Gib deine E-Mail ein

#### Passwort

 Gib dein Passwort ein
 Image: Construction

 Wiederhole dein Passwort
 Image: Construction

#### Vorname

Gib deinen Vornamen ein

#### Nachname

Gib deinen Nachnamen ein

Registrierer

Du hast bereits einen Zugang?

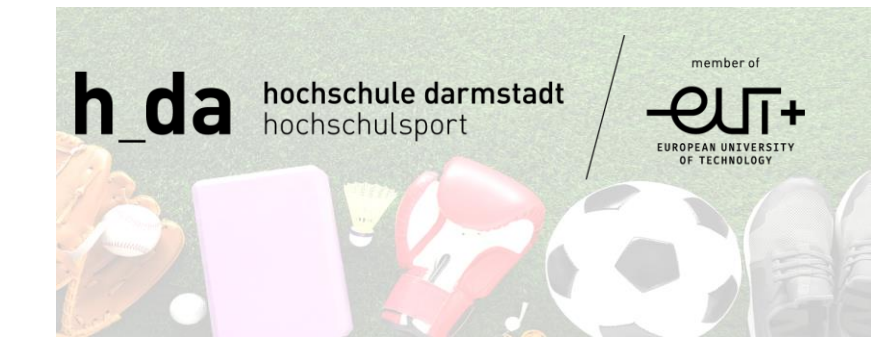

• Create an account and enter your personal details.

### **Registration for guests**

• You have successfully registered. You will now be redirected to the start page of the course programme

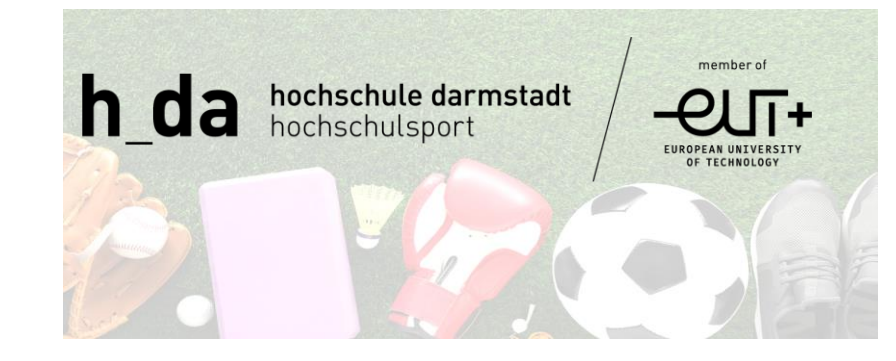

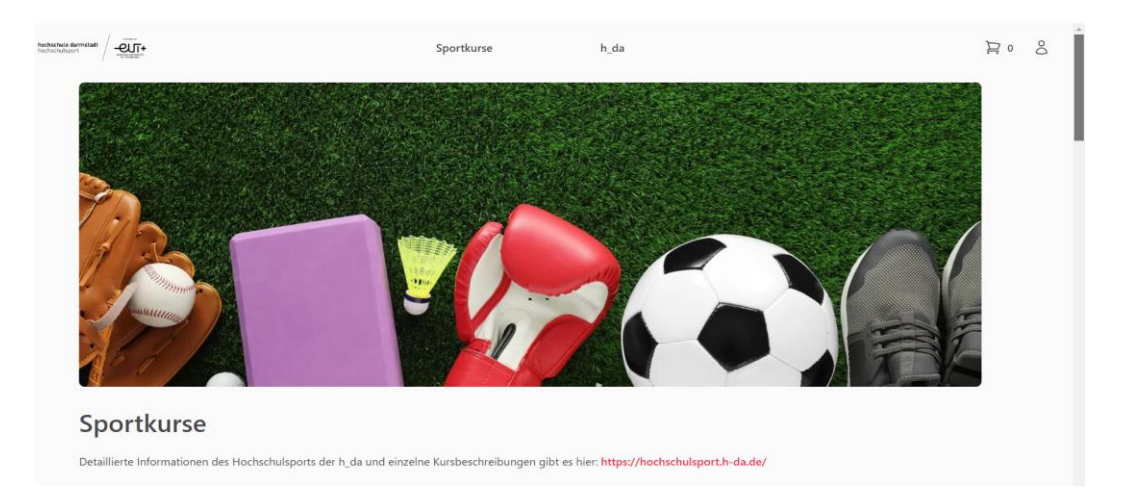

# Registration using the h\_da Campus App

• Download the h\_da Campus App

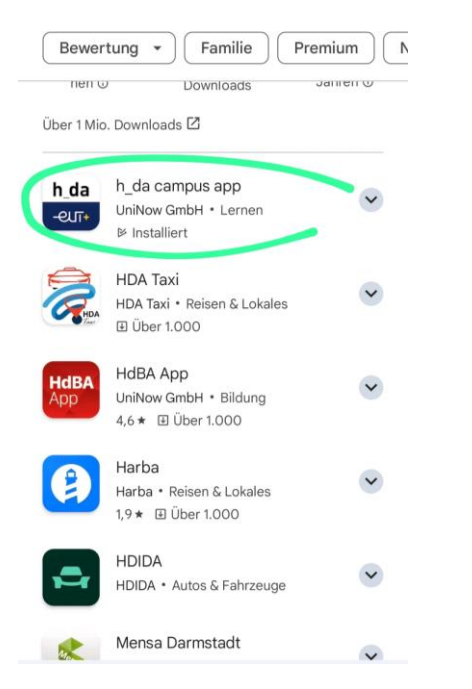

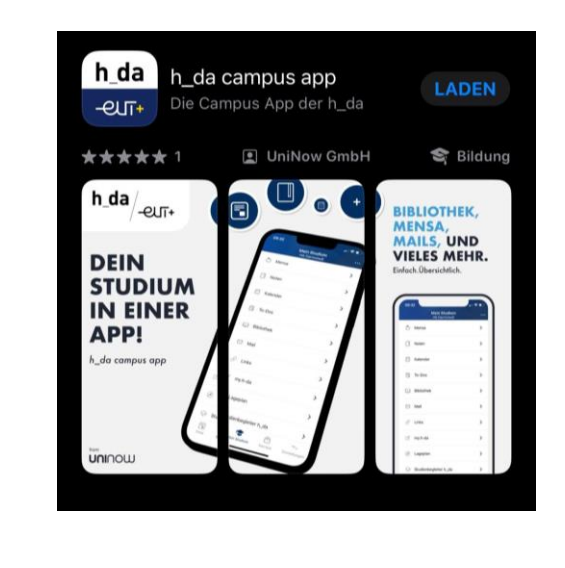

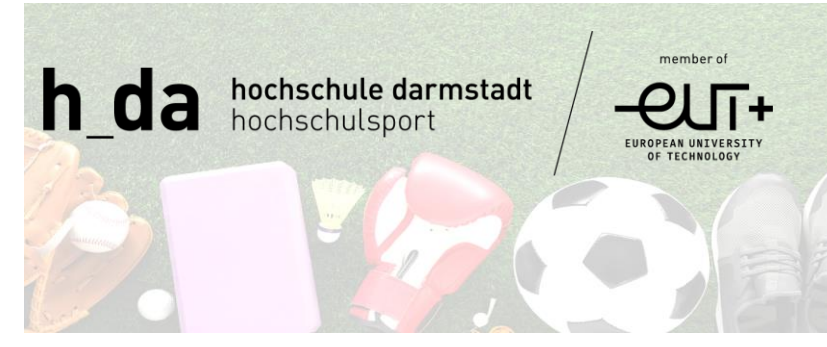

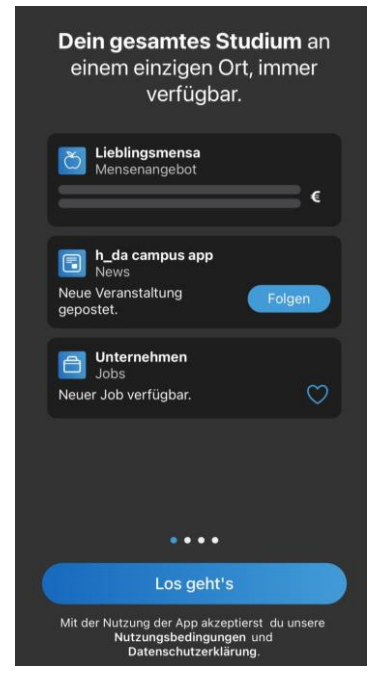

# Registration using the h\_da Campus App

• Follow the steps as showing

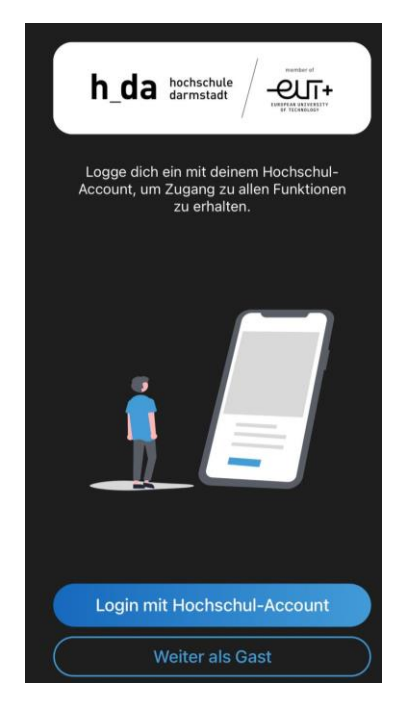

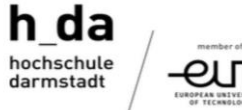

Anmelden bei Rollen Service UniNow

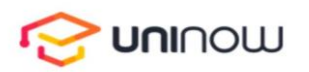

Rollen Service von UniNow zur Verifikation der Hochschul-Rolle

Benutzername

Passwort

Anmeldung nicht speichern

Die zu übermittelnden

Informationen anzeigen, damit ich die Weitergabe gegebenenfalls ablehnen kann.

Anmelden

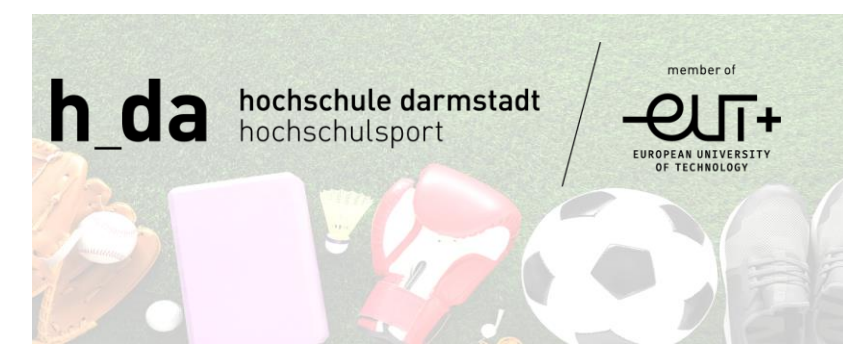

diese Kennungen im Rahmen des Anmeldevorgangs vom IdP generiert und dauerhaft gespeichert. Mit Aktivieren der Checkbox unter diesem Text willigen Sie in die Speicherung der hiermit verbundenen Informationen seitens des IdP ein. Sie können diese Einwilligung jederzeit durch eine Erklärung gegenüber dem Betreiber des IdP, mit einer E-Mail an itservice@h-da.de widerrufen. Durch den Widerruf der Einwilligung wird die Rechtmäßigkeit der Aufgrund der Einwilligung bis zum Widerruf erfolgten Verarbeitung nicht berührt.

Weitere Informationen zum Datenschutz finden Sie in der Datenschutzerklärung.

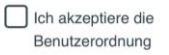

Senden Ablehnen

## **Registration for students using the h\_da Campus App**

Follow the steps as shown

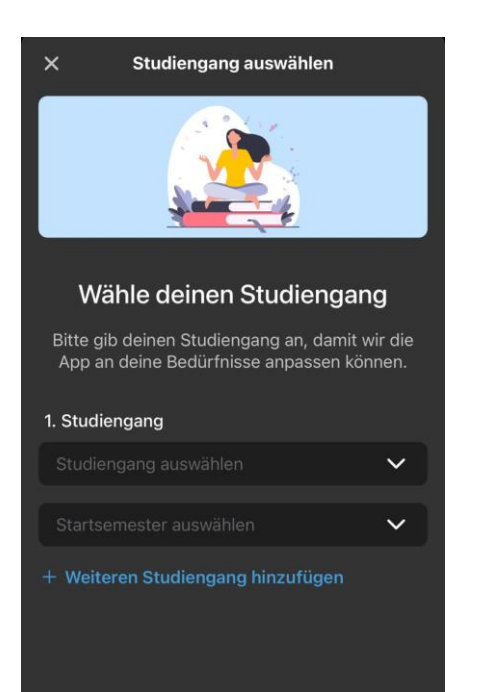

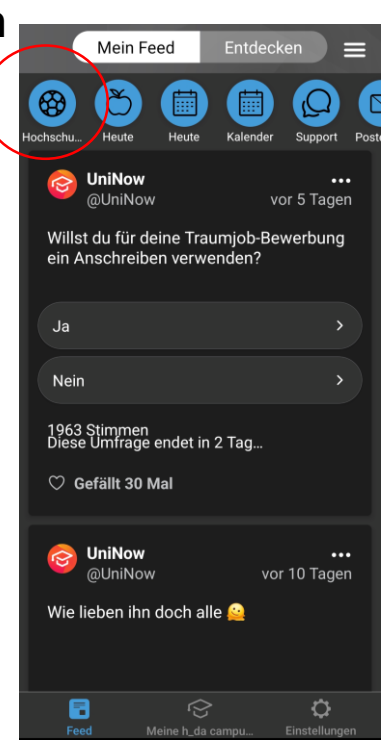

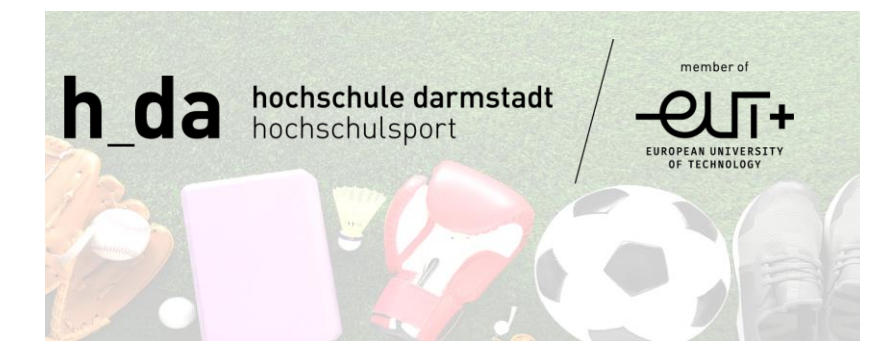

University sports are shown in the app by a "football" icon. Just one tap takes you either to registration (see page 13) or, following successful registration, to the booking system, where you can see any courses you have already booked.

## Registration using the h\_da Campus App

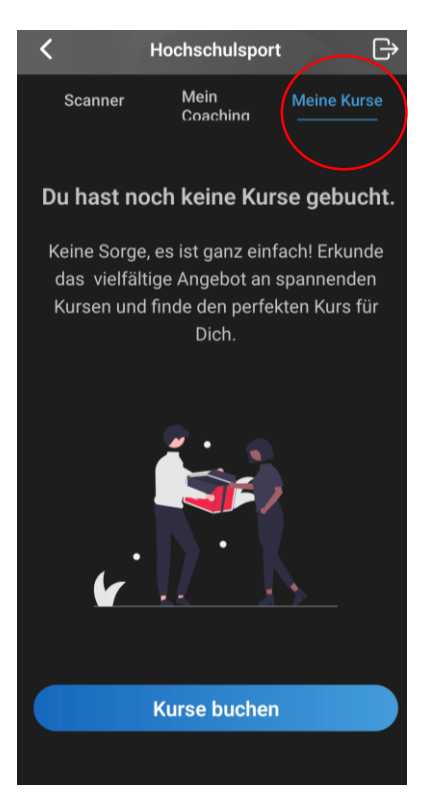

... tap the "Book courses" button to go directly to our booking system.

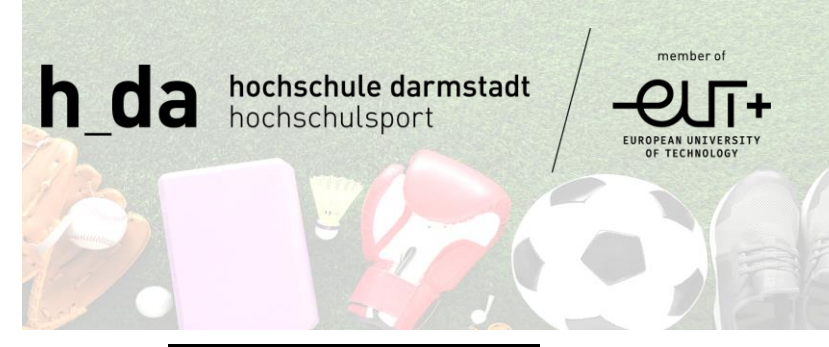

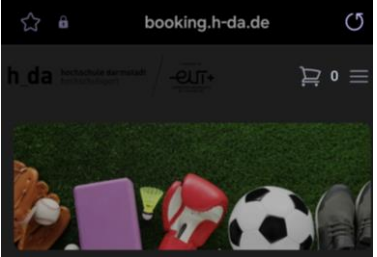

### Sportkurse

Detaillierte Informationen des Hochschulsports der h\_da und einzelne Kursbeschreibungen gibt es hier: https://hochschulsport.h-da.de/

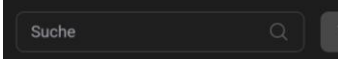

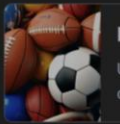

Ballsportarten

Unsere Ballsportarten an

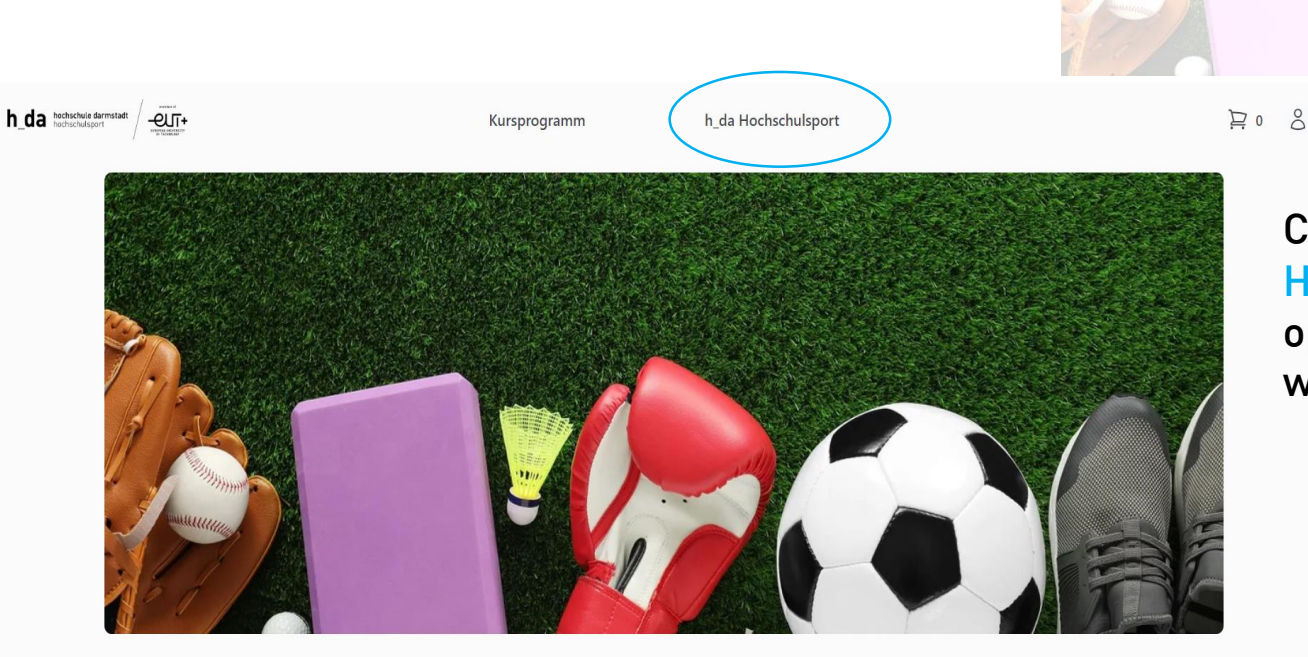

#### Sportkurse

Detaillierte Informationen des Hochschulsports der h\_da und einzelne Kursbeschreibungen gibt es hier: https://hochschulsport.h-da.de/

Click on the "h\_da Hochschulsport" button to open the University Sports website

h\_da hochschule darmstadt hochschulsport member of

OF TECHNOLOG

## How to book a course

### How to book a course

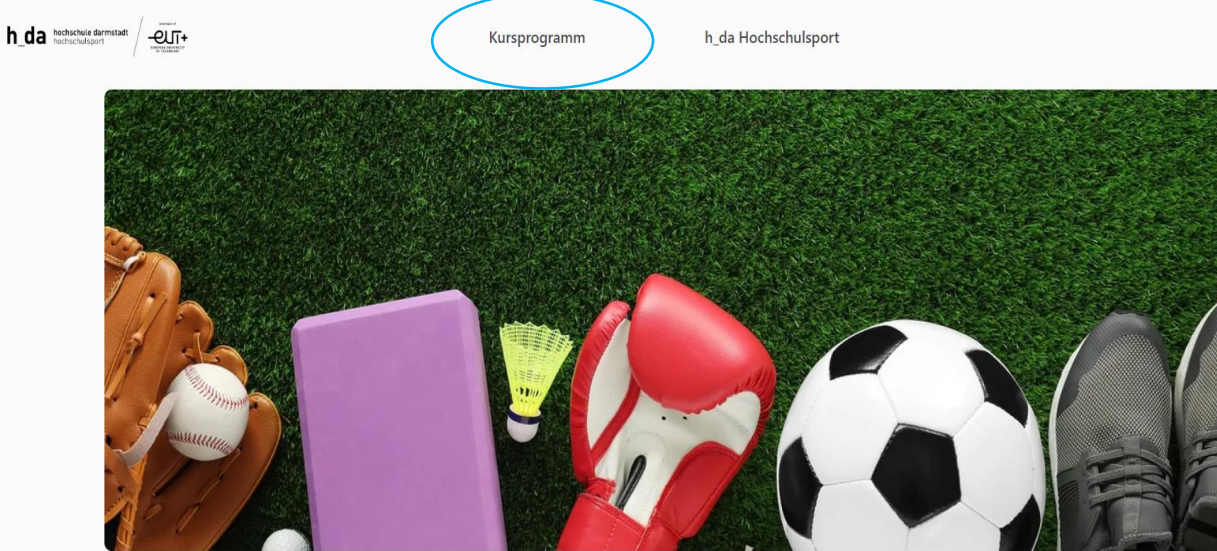

#### Sportkurse

Detaillierte Informationen des Hochschulsports der h\_da und einzelne Kursbeschreibungen gibt es hier: https://hochschulsport.h-da.de/

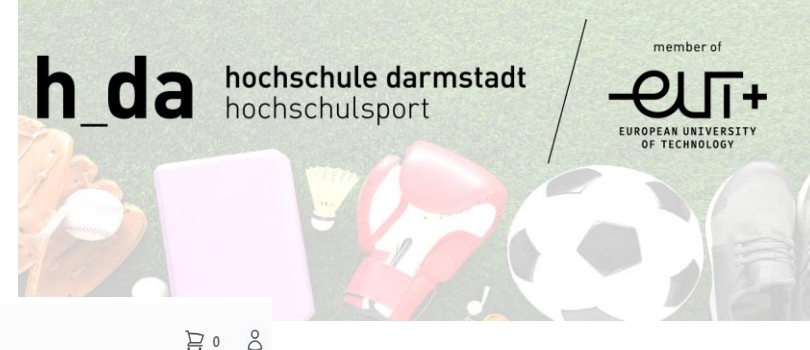

Click on the "Course programme" button to open the different course groups. You can find football, for example, in the Ball sports course group, or yoga under Body & Mind.

### How to book a course

The descriptions of the different courses can be found here: <u>https://hochschulsport.h-</u> <u>da.de/programm/kurse-darmstadt</u>

- Name of course
- When is the course held
- Who can take part (guests can register for any free places one week after registration has begun)
- Price
- Period of course
- Trainer(s)
- Venue

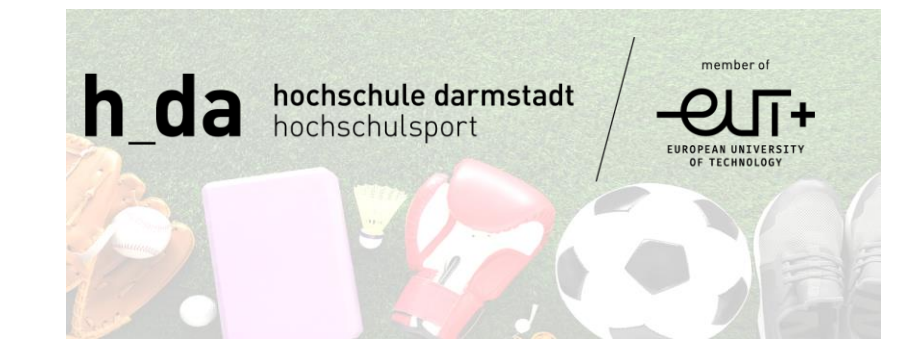

| <ul> <li>Mi, 16.10.24 - 31.03.25, 22:00 - 23:30 Uhr</li> <li>TG 1875 Darmstadt</li> <li>Mitarbeitende, Studierende</li> </ul> |                     |         |
|----------------------------------------------------------------------------------------------------|---------------------|---------|
|                                                                                                    |                     |         |
| Preis                                                                                                    | s für Mitarbeitende | 0,00 \$ |
| Preis                                                                                                    | s für Studierende   | 0,00 €  |
|                                                                                                    |                     |         |

### How to book a course

Ħ

8

TG 1875 Darmstadt

Preis für Mitarbeitende

Preis für Studierende

Kursleitung

Click "Add to basket" to reserve a particular course for 15 minutes

Now you can either book *Further* courses or Proceed to checkout.

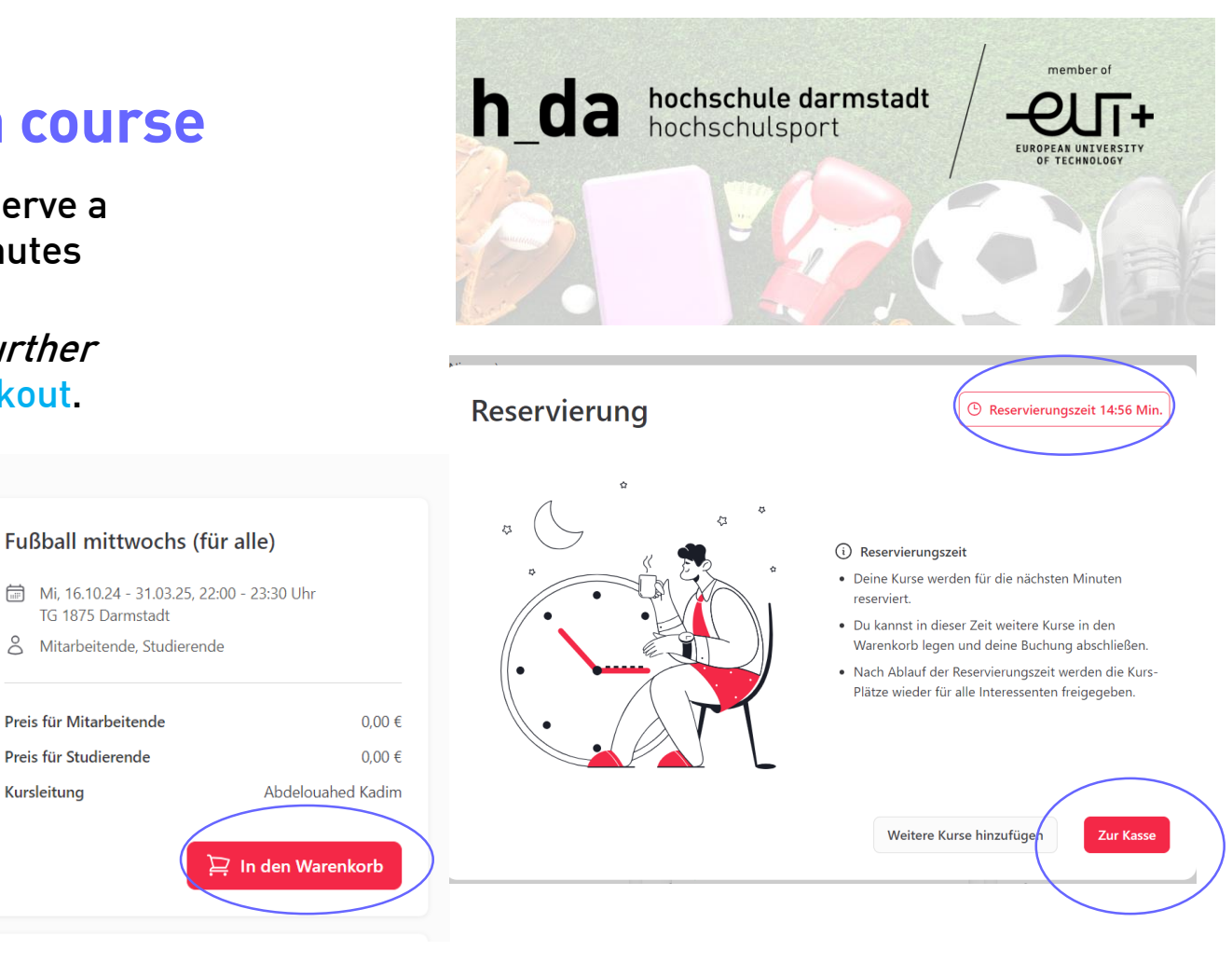

## **Conclude booking**

#### Bestätigung

Bitte überprüfen Sie Ihre Angaben sorgfältig, bevor Sie den Kauf abschließen.

| Details |              |
|---------|--------------|
|         |              |
| Zahlung | Gesamtbetrag |
|         | 0,00 €       |
|         | Zahlungsart  |
|         | Kostenlos    |
|         | Kostenlos    |
|         |              |

 Die <u>Anmelde- und Teilnahmebedingungen</u> habe ich gelesen und akzeptiert! Mir ist bekannt, dass meine personenbezogenen Daten im Zusammenhang mit diesem Anmeldeverfahren zweckgebunden und gemäß geltendem Datenschutzrecht gespeichert und verarbeitet werden.

Zurück Kostenpflichtig buchen

ımage

Mi, 22:00 - 23:30 Uhr

Gesamtbetrag

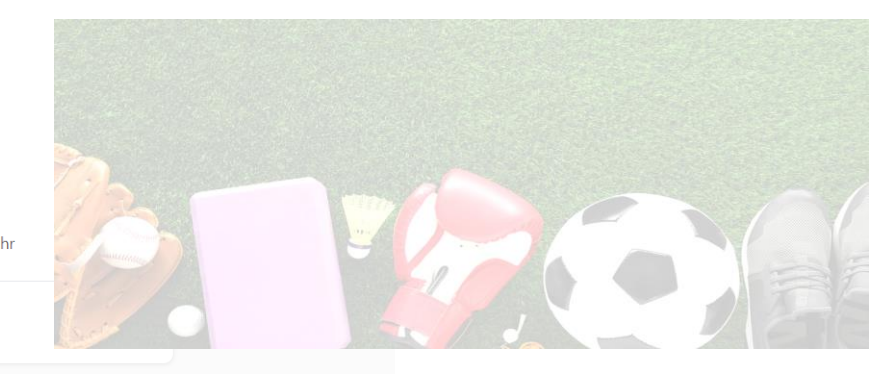

# **Confirmation of bookings**

### Vielen Dank für deine Buchung!

Diese Seite ist keine Buchungsbestätigung. Du erhältst nach erfolgreicher Buchung eine Email als Bestätigung.

Lade dir die UniNow App herunter, um dich einfach und schnell in deine Kurse einzuchecken und mit deinen Kursleitern zu kommunizieren.

Die UniNow App ist dein ultimativer Begleiter auf deinem akademischen Weg. Jetzt herunterladen und entdecken!

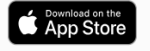

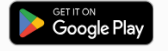

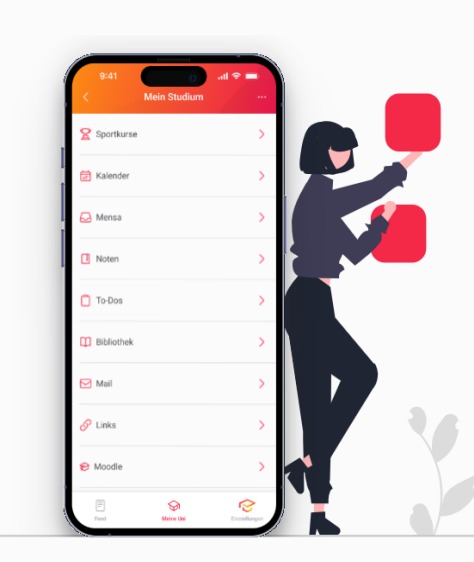

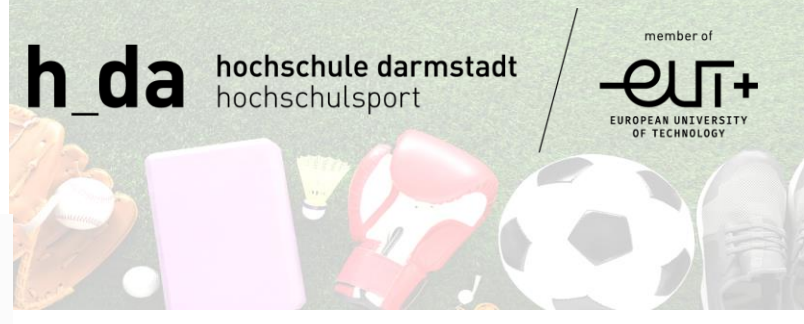

#### Buchungsbestätigung - Kurse

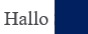

Glückwunsch! Deine Kursbuchung ist hiermit bestätigt.

#### **Buchungsdetails:**

Name:

#### Fußball mittwochs (für alle):

- Datum: 16.10.2024 31.03.2025
- Zeit: Mittwoch, 22:00 23:30
- Ort: TG 1875 Darmstadt

Bei kostenpflichtigen Buchungen folgen Zahlungsdetails in einer separaten E-Mail.

Wenn du Fragen zum Kurs hast, wende dich bitte an den Kursleiter des jeweiligen Kurses.

### Help & Support

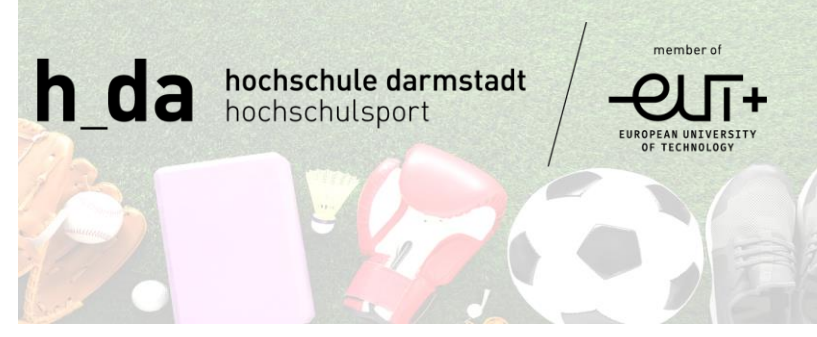

If you need further help, watch the explanatory video <u>https://www.youtube.com/watch?v=atwqEYwW0FE</u> or contact us at <u>hochschulsport@h-da.de</u>